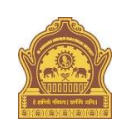

## **STEPS TO REPRINT PAYMENT RECEIPT IN SBI COLLECT**

• Go to <u>https://www.onlinesbi.com/sbicollect/icollecthome.htm</u>

| Products & Se                                                            |                                                                                                    | 7.                                                                                                    |                                                                                                    | STATE BANK COLLECT                                                                                                    |
|--------------------------------------------------------------------------|----------------------------------------------------------------------------------------------------|----------------------------------------------------------------------------------------------------|----------------------------------------------------------------------------------------------------|----------------------------------------------------------------------------------------------------|
| DISCLAIMER CL                                                            | AUSE                                                                                                    |                                                                                                    | Terms Used                                                                                               |                                                                                                    |
| > Corporate Cu                                                           | stomer: Firm/Company/Institution (F/                                                                                   | CII) collecting payment from the                                                                       | eir beneficiaries.                                                                                       |                                                                                                    |
| > User: The ber                                                          | reficiary making a payment to F/C/I for                                                                                | the services/goods availed.                                                                            |                                                                                                    |                                                                                                    |
| <ul> <li>Bank shall not<br/>Customer. Any<br/>request for ref</li> </ul> | be responsible, in any way, for the qu<br>disputes regarding the same or delive<br>and by the User on any grounds what | ality or merchantability of any p<br>ery of the Service or otherwise<br>soever should be taken up drev | product/merchandise or any of th<br>will be settled between Corporat<br>city with the Corporate Customer | e services related thereto, whatsoever, offered to the User by the Corporate<br>te Customer and the User and Bank shall not be a party to any such dispute<br>r and the Bank will not be concerned with such a request. |
| > Bank takes no                                                          | responsibility in respect of the service                                                                               | is provided and User shall not I                                                                       | be entitled to make any claim ap                                                                         | arist the Bank for deficiency in the services provided by the Corporate Cust                                                                                                    |
| > The User shall                                                         | not publish, display, upload or transm                                                                                 | it any information prohibited un                                                                       | nder Rule 3(2) of the Information                                                                        | Technology (Intermediaries guidelines) Rules, 2011                                                                                                    |
| <ul> <li>In case of non<br/>Bank and rem</li> </ul>                      | compliance of the terms and condition<br>ove the non-compliant information.                                            | ns of usage by the User, the Ba                                                                        | ink has the right to immediately t                                                                       | terminate the access or usage rights of the User to the computer resource of                                                                                                    |
| Click Che                                                                | t and accepted the terms and condition<br>ix Box to proceed for payment.)                                              | ns stated above                                                                                        | <b>₽</b>                                                                                                 |                                                                                                    |

• Then you will see a disclaimer clause and at the bottom, there is a check box. Click on that **check box** and then click on **proceed**.

| 1 | <b>o</b> SBI                  | (D State Bank Collect      |
|---|-------------------------------|----------------------------|
|   | State Bank Collect - State Ba | ink Mops                   |
|   | State Bank Collect            | ollect Ge Exit             |
| 5 | Reprint Remittance Form       | 05-Jul-2019 [07:37 PM IST] |
|   | Payment History               |                            |

• Bring your cursor to **State Bank Collect**, a drop-down menu will appear. Click on **Payment History** 

|                                                                                                    |                                    |               | 05-Jul-2019 (07-45 PM IS) |
|----------------------------------------------------------------------------------------------------|------------------------------------|---------------|---------------------------|
| Select a date range to view details of pro                                                                                                    | evious payments                    |               |                           |
| Date of Birth *                                                                                                    |                                    |               |                           |
| Date provided at the time of making payment)                                                                                                    |                                    |               |                           |
| Mobile Number(Enter 10 - digit) *                                                                                                    |                                    |               |                           |
| Mobile fourther provided at the time of making pays                                                                                                    | ment)                              |               |                           |
| Start Date *                                                                                                    |                                    | (iii)         |                           |
| ad Date *                                                                                                    | 5/7/2019                           |               |                           |
|                                                                                                    |                                    |               |                           |
| 20 Reference Number *                                                                                                    |                                    |               |                           |
| 20 Reference Number *<br>As appearing 21 your pass book/statement in the na                                                                                                    | anation pertaining to the transact | Sorg.         |                           |
| DU Reference Number *<br>As appearing in your pass bookistatement in the nu<br>Date of Birth *                                                                                                    | mation pertaining to the transac   | Son:          |                           |
| 20 Reference Number*<br>As appeasing to your pass bookistalement in the re<br>Date of Birth*<br>Date provided at the time of making payment)                                                                                                    | anation pertaining to the transac  | Song          |                           |
| DU Reference Number*<br>As appearing to your pass bookintalisment in the re<br>Date of Birth*<br>Date provided at the time of making payment)<br>DR                                                                                                    | endor pertaining to the transac    | Song          |                           |
| 20 Reference Number*<br>As appending in your pass booklistatement in the re<br>Date of Birth *<br>Date provided at the time of making payment)<br>DR<br>Mobile Number(Entor 10 - digit) *                                                                                               | enation pertaining to the transact | Sony          |                           |
| 20 Reference Number *<br>As appearing in your pass bookistatement in the no<br>Date of Birth *<br>Date provided at the time of making payment)<br>DR<br>Mobile Number(Entor 10 - dligit) *<br>Mobile Number provided at the time of making pay                                          | enation pertaining to the transact | Sony          |                           |
| DU Reference Number *<br>As appearing to your pass bookintalisment in the re<br>Date of Birth *<br>Date serviced at the time of maxing payment)<br>DR<br>Mobile Number(Enter 10 - digit) *<br>Woble Number provided at the time of making pay<br>Inter the text as shown in the image * | mation pertaining to the trainact  | 500)<br>1F966 |                           |

- Fill your details in the space provided and click on **Go**.
- Once you click on Go in the previous step, you will see an option to print the payment receipt.

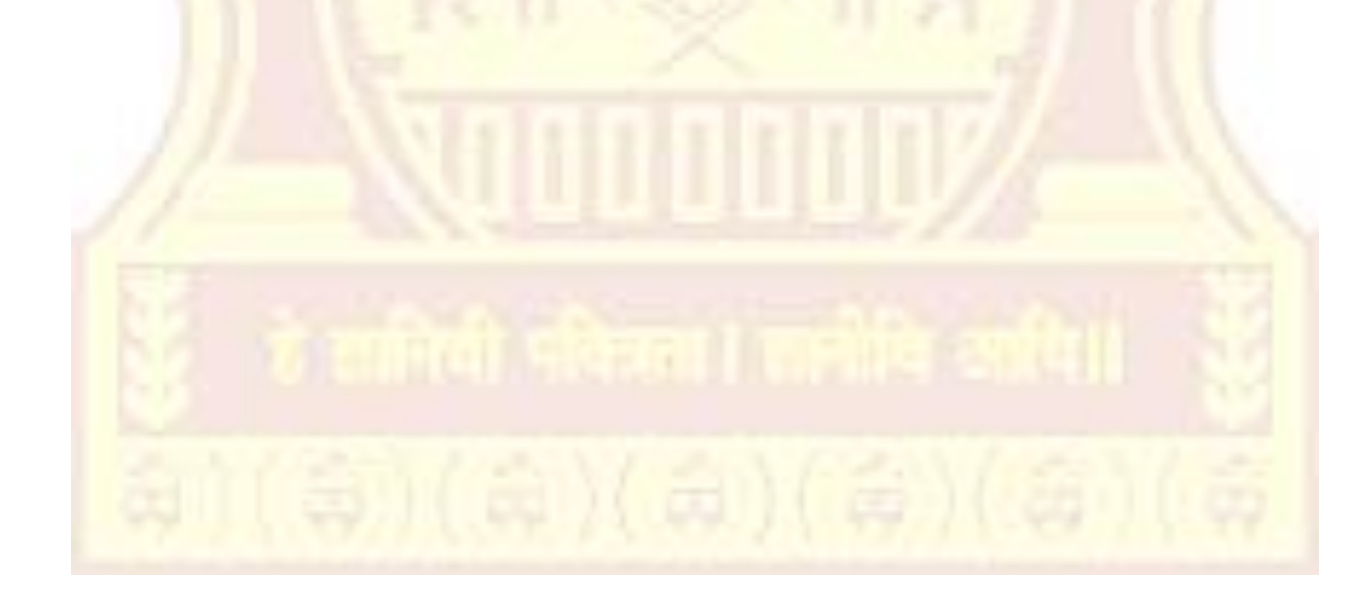